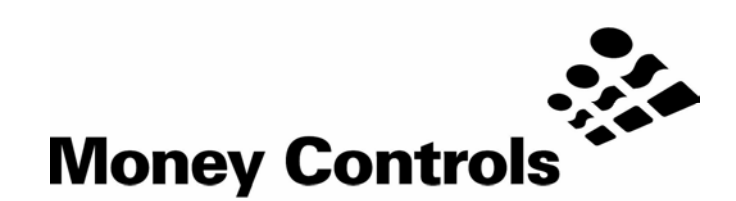

# PayLink Technical Manual

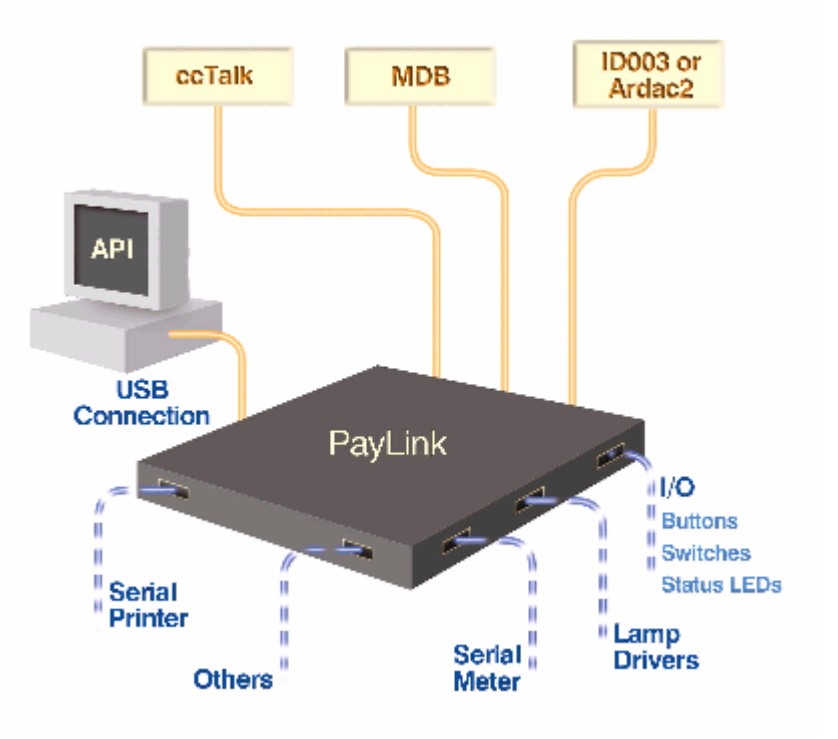

This document is the copyright of Money Controls Ltd and may not be reproduced in part or in total by any means, electronic or otherwise, without the written permission of Money Controls Ltd. Money Controls Ltd does not accept liability for any errors or omissions contained within this document. Money Controls Ltd shall not incur any penalties arising out of the adherence to, interpretation of, or reliance on, this standard. Money Controls Ltd will provide full support for this product when used as described within this document. Use in applications not covered or outside the scope of this document may not be supported. Money Controls Ltd. reserves the right to amend, improve or change the product referred to within this document or the document itself at any time.

©Money Controls 2006. All rights reserved.

10.61,3

| Contents   |                                    |                  |  |  |  |  |
|------------|------------------------------------|------------------|--|--|--|--|
| 1.         | 1. Diary of Changes                |                  |  |  |  |  |
| 2.         | Overview                           | 9                |  |  |  |  |
| 2.         | .1 Introduction                    | 9                |  |  |  |  |
| 2.         | .2 Contents                        | 10               |  |  |  |  |
| 3.         | Specification                      | 11               |  |  |  |  |
| 3.         | .1 Functional block diagram        | 11               |  |  |  |  |
| 3.         | .2 Connector Overview              | 12               |  |  |  |  |
| 3.         | .3 Mechanical Dimensions           |                  |  |  |  |  |
| 3.         | .4 Electrical Specification        |                  |  |  |  |  |
| 4.         | Installation                       | 15               |  |  |  |  |
| 4.         | .1 Hardware installation           |                  |  |  |  |  |
| _ 4.       | .2 Software Installation           |                  |  |  |  |  |
| 5.         | Interface.                         |                  |  |  |  |  |
| 5.         | 1 Power interface                  |                  |  |  |  |  |
| 5.         | .2 cclak interface                 |                  |  |  |  |  |
| 5.         | .3 IDU03/Ardac 2 Interrace         |                  |  |  |  |  |
| 5.         | 4 Auxiliary input/output interface |                  |  |  |  |  |
| 5.         | .5 Serial printer interrace.       |                  |  |  |  |  |
| 5.         | .o Senai meter interrace           |                  |  |  |  |  |
| ວ.<br>ເ    | MDB Device interface               |                  |  |  |  |  |
| о<br>С     | .8 Connector defails               |                  |  |  |  |  |
| <b>b</b> . | renpineral realures/Support        |                  |  |  |  |  |
| 0.<br>6    |                                    |                  |  |  |  |  |
| 0.<br>6    |                                    |                  |  |  |  |  |
| 0.<br>6    |                                    |                  |  |  |  |  |
| 0.<br>6    | - A Alda 5                         | 30               |  |  |  |  |
| 0.<br>6    |                                    | 30               |  |  |  |  |
| 0.<br>6    |                                    |                  |  |  |  |  |
| 6<br>0.    | 8 Outpute                          | 30               |  |  |  |  |
| 0.<br>6    | .o Oulpuis                         | 30               |  |  |  |  |
| 7 0.       |                                    | 31               |  |  |  |  |
| '.<br>7    |                                    | 31               |  |  |  |  |
| 7          |                                    | 32               |  |  |  |  |
| 7          |                                    | 35               |  |  |  |  |
| 7          | 4 Ungrading Pavl ink firmware      |                  |  |  |  |  |
| 8 '.       | liser Manual Revision History      |                  |  |  |  |  |
| 9          | Introduction                       |                  |  |  |  |  |
| 9          | 1 Purpose of Document              | 39               |  |  |  |  |
| 9          | 2 Intended Audience                | 39               |  |  |  |  |
| 9          | 3 Document Lavout                  | 39               |  |  |  |  |
| 10.        | Getting Started                    | 41               |  |  |  |  |
| 1(         | 0.1 Installation                   | 41               |  |  |  |  |
| 1(         | 0.2 Operation                      | 41               |  |  |  |  |
| 1(         | 0.3 OpenMHE                        | 42               |  |  |  |  |
|            | 10.31,1 Synopsis                   | 42               |  |  |  |  |
|            | 10.31,2 Parameters                 | 42               |  |  |  |  |
|            | 10.31,3 Return Value               |                  |  |  |  |  |
| 40         | 10.31,4 Remarks                    |                  |  |  |  |  |
| 10         | 0.4 EHADIEHILEHAUE                 |                  |  |  |  |  |
|            | 10.41.2 Parameters                 | 43<br><u>4</u> 3 |  |  |  |  |
|            | 10.41.3 Return Value               |                  |  |  |  |  |
|            | 10.41,4 Remarks                    |                  |  |  |  |  |
| 1(         | 0.5 DisableInterface               | 43               |  |  |  |  |
|            | 10.51,1 Synopsis                   | 43               |  |  |  |  |
|            | 10.51,2 Parameters                 | 43               |  |  |  |  |
|            | 10.51,3 Return Value               |                  |  |  |  |  |
| 40         | 10.51,4 Kemarks                    |                  |  |  |  |  |
| I          | 10.61.1 Synopsis                   |                  |  |  |  |  |
|            | 10.61.2 Parameters                 |                  |  |  |  |  |

©Money Controls 2006. All rights reserved. Page 2 of 94

|       | 15.11.3            |                         | 84         |
|-------|--------------------|-------------------------|------------|
|       | 15 11 4            | Return Value            | 84         |
|       | 15.11.5            | Remarks                 | 84         |
| 15.2  | F2Pror             | nWrite                  | 85         |
| 10.2  | 15 21 1            | Synonsis                | 85         |
|       | 15 21 2            | Parameters              | 85         |
|       | 15 21 3            |                         | 85         |
|       | 15 21 4            | Return Value            | 85         |
|       | 15 21 5            | Remarks                 | 85         |
| 15 3  | E2Pror             | nRead                   | 85         |
| 10.0  | 15 31 1            | Synapsis                | 85         |
|       | 15 31 2            | Options                 | 85         |
|       | 15 31 3            |                         | 85         |
|       | 15 31 4            | Return Value            | 85         |
|       | 15 31 5            | Remarks                 | 85         |
| 16    | Bar Code           | ae a                    | 87         |
| 16 1  | Barcod             | la Deading              | 87         |
| 10.1  | Darcou             |                         | 07         |
| 10.2  | Barcoo             |                         | 8/<br>07   |
|       | 16.21,1            | Synopsis                | 87         |
|       | 10.21,2            | Parameters              | 87<br>07   |
| 10.0  | 10.21,3<br>Dereed  |                         | 0/         |
| 10.3  |                    |                         | 00         |
|       | 10.31,1            | Syriopsis               | σŏ         |
|       | 10.31,2            | Parameters              | 88         |
|       | 10.31,3            | Return value            | 00         |
| 10.4  | 10.31,4<br>Dorocod |                         | 00         |
| 16.4  | Barcoo             | einescrow               | 89         |
|       | 16.41,1            | Synopsis                | 89         |
|       | 16.41,2            | Parameters              | 89         |
|       | 10.41,3            | Return value            | 89         |
| 40 5  | 10.41,4            | Remarks.                | 89         |
| 16.5  | Barcoo             | estacked                | 89         |
|       | 16.51,1            | Synopsis                | 89         |
|       | 16.51,2            | Parameters              | 89         |
|       | 10.51,3            | Return value            | 89         |
| 10.0  | 70.57,4            | Remarks.                | 89         |
| 10.0  | Barcoo             |                         | 90         |
|       | 16.61,1            | Synopsis                | 90         |
|       | 10.01,2            | Parameters              | 90         |
|       | 10.01,3            | Remarka                 | 90         |
| 167   | 10.01,4<br>Dorood  | Refildins.              | 90         |
| 10.7  | Darcou             |                         | 90         |
|       | 10.71,1            | Synopsis                | 90         |
|       | 10.71,2            | Faiameters              | 90         |
|       | 16 71 4            | Neuron Value            | 90         |
| 16 0  | 10.71,4<br>Porcod  | Nellains                | 90<br>01   |
| 10.0  | Barcou             |                         | 91<br>04   |
| 10.9  |                    |                         | ສ I<br>ດ 1 |
|       | 10.97,7            | Synupsis                | 91         |
|       | 10.91,2            | Falalitetets            | 91<br>01   |
|       | 10.91,3            | Remarka                 | 91         |
| 16 10 | 10.91,4            |                         | 91<br>00   |
| 10.10 |                    |                         | 92         |
|       | 10.101,1           | Synopsis                | 92         |
|       | 10.101,2           | Patitine Volue          | 92         |
|       | 16 101,3           | Noturn valuo<br>Demarke | ອ∠<br>ດາ   |
| 17    | Fnginger           | nemars                  | 92<br>02   |
| 17.   |                    | ing support             | <b>3</b> 3 |
| 17.1  |                    |                         | 33         |
|       | 17.11,1            | Syriupsis               | 93<br>02   |
|       | 17.11,2            | Falalitetets            | 93<br>02   |
|       | 17.11,5            | Remarks                 | ສງ<br>ບວ   |
| 17 0  | Doodlo             | i torriarino            | 93<br>04   |
| 17.2  |                    |                         | 94<br>04   |
|       | 17.21,1            | Synupsis                | 94<br>04   |
|       | 17.21,2            | Falalitetets            | 94<br>0⊿   |
|       | 17 01 1            | Noturi values           | 94<br>01   |
|       | 11.21,4            | เวลากลาง                | 34         |

©Money Controls 2006. All rights reserved. Page 6 of 94

### Figures

| Figure 1: Functional block diagram<br>Figure 2: Connector overview with examples<br>Figure 3: PayLink mechanical dimensions<br>Figure 4: PayLink power interface | 11<br>12<br>13<br>21 |
|----------------------------------------------------------------------------------------------------|----------------------|
| Figure 5: PayLink cctalk interface                                                                                                    | . 21                 |
| Figure 0. Lumina / SKS CCTaik interface                                                                                                    | . 22                 |
| Figure 8: SCH2 ccTalk interface                                                                                                    | . 22                 |
| Figure 9: SUH ccTalk interface                                                                                                    | . 23                 |
| Figure 10: PayLink - ID003/Ardac 2 interface                                                                                                    | . 23                 |
| Figure 11. Ardac 5 - 10003/Ardac 2 Interface<br>Figure 12: Connector 4 – High power outputs                                                                      | 23                   |
| Figure 13: Connector 6 – Low power outputs                                                                                                    | . 24                 |
| Figure 14: Connector 10 – Switches / Inputs                                                                                                    | . 24                 |
| Figure 15: Connector 12 – Switches / Inputs                                                                                                    | . 24                 |
| Figure 16: PayLink – RS232 Serial Printer Interface                                                                                                    | . 25                 |
| Figure 17: PayLink senai meter metrace                                                                                                    | 26<br>26             |

### Tables

| Table 1: Electrical Specification    |                              |
|--------------------------------------|------------------------------|
| Table 2: Status LED table            |                              |
| Table 3: I/O Interface               |                              |
| Table 4: Hopper address – coin value | Error! Bookmark not defined. |
| Table 5: Hopper address wiring       |                              |

## 1. Diary of Changes

| lssue 1.0<br>≻                     | August 2005<br>1 <sup>st</sup> Issue                                                                                                    |
|------------------------------------|----------------------------------------------------------------------------------------------------|
| Issue 1.1<br>><br>><br>><br>><br>> | November 2005<br>Changed the value for cctalk hopper address 10, from 500 to 1<br>Corrected a mistake with the pinout for RS232 printer interface<br>Change 'red and black' to 'orange and black' for 24V<br>Included information on hotswapping<br>Above mentioned changes in line with firmware release 4.1.9.6                                                                                                    |
| Issue 1.2                          | Corrected a mistake with the cctalk connector pinout information.                                                                                                    |
| Issue 1.3                          | May 2006<br>Added hopper level sense support<br>Added MDB changer support<br>Added hopper power fail support<br>Corrected mistakes in Figure 14 and Figure 15<br>Added SCH3 Combi Support<br>Removed all connector details – referecne now to release drawings.<br>Added driver and dll revisions.<br>Added additional functions available in AESWDriver and Firmware updater.<br>Above mentioned changes in line with firmware release 4-1-10-4 |
| Issue 1.4                          | Changes to reflect 4-1-10-6 release of software                                                                                                    |

> Updated the hopper Address vs Value table

## 2. Overview

#### 2.1 Introduction

**PayLink** is a simple, compact system that offers trouble free interfacing between a PC and money handling Equipment. **PayLink** allows the rapid integration of a variety of payment peripherals into new machine platforms, without the need for bespoke software.

Designed for use in a wide range of applications

- Gaming
- > Amusement
- > Transportation
- > Vending

Interfaces/protocols supported

- > ccTalk
- > ID003
- > MDB (Master & Slave)
- > Ardac 2
- RS232 serial

Products supported

- > SR3
- > Condor Plus / Condor Premier
- > SR5
- > SR5i
- > Lumina/MC7200
- > Serial Compact Hopper MK2 (SCH2)
- > SCH3 Combi
- > Serial Universal Hopper (SUH)
- > Ardac 5
- Serial ticket printer (GEN2)
- > MDB Changer (Coin Co Vortex/Quantum Pro)

I/O supported

- > 16 Outputs (8 High Power 8 Low Power)
- > 16 Inputs
- > Serial electronic meter

#### 2.2 Contents

**PayLink** does not come with any cables or software. In order to obtain the software CD (drivers, API) please contact your local Money Controls Technical Services Dept.

The verison of software currently available and released is as follows.

| PayLink Firmware | 4.1.10.6 |
|------------------|----------|
| AESWDriver.exe   | 1.0.4.8  |
| Aesimhei.dll     | 1.3.2.2  |
| FTD2XX.dll       | 3.0.5.1  |
| Demo.exe         | 1.1.0.2  |
| MilanDiag.exe    | 1.0.2.2  |

To obtain a copy of these drivers please contact

Technical Services link: http://www.moneycontrols.com/support/technical\_support.asp

PayLink part number: APCUSBXX00001

However, Money Controls can provide a development kit, which consists of example cables and a software CD, but this is only available as a 1 off order. Please contact your local Customer Services Dept to place an order.

Customer Services link: http://www.moneycontrols.com/support/customer\_support.asp

PayLink development kit part number: APCUSBXX00002

Money Controls recommend purchasing a development kit, in order to aid the integration process in the host machine.

The contents of the **PayLink** Development Kit are as follows:

- > PayLink
- > 1 X cctalk multidrop cable
- > 2 X SR5/Lumina cable
- > 1 X SR3/Condor Plus cable
- 1 X SCH2 cable set to address 4
- 1 X SUH cable set to address 3
- 1 X Serial ticket printer cable
- > 1 X Serial meter cable
- > 1 X Paylink power cable
- > 4 X 20-way headers for use with inputs/outputs
- > 1 X USB Type A Type B cable
- > 1 X Ardac 5 Power cable
- > 1 X RJ45-RS232 adapter
- > 1 X RJ45 cable
- > 1 X MDB Cable

## 3. Specification

#### 3.1 Functional block diagram

Figure 1: Functional block diagram

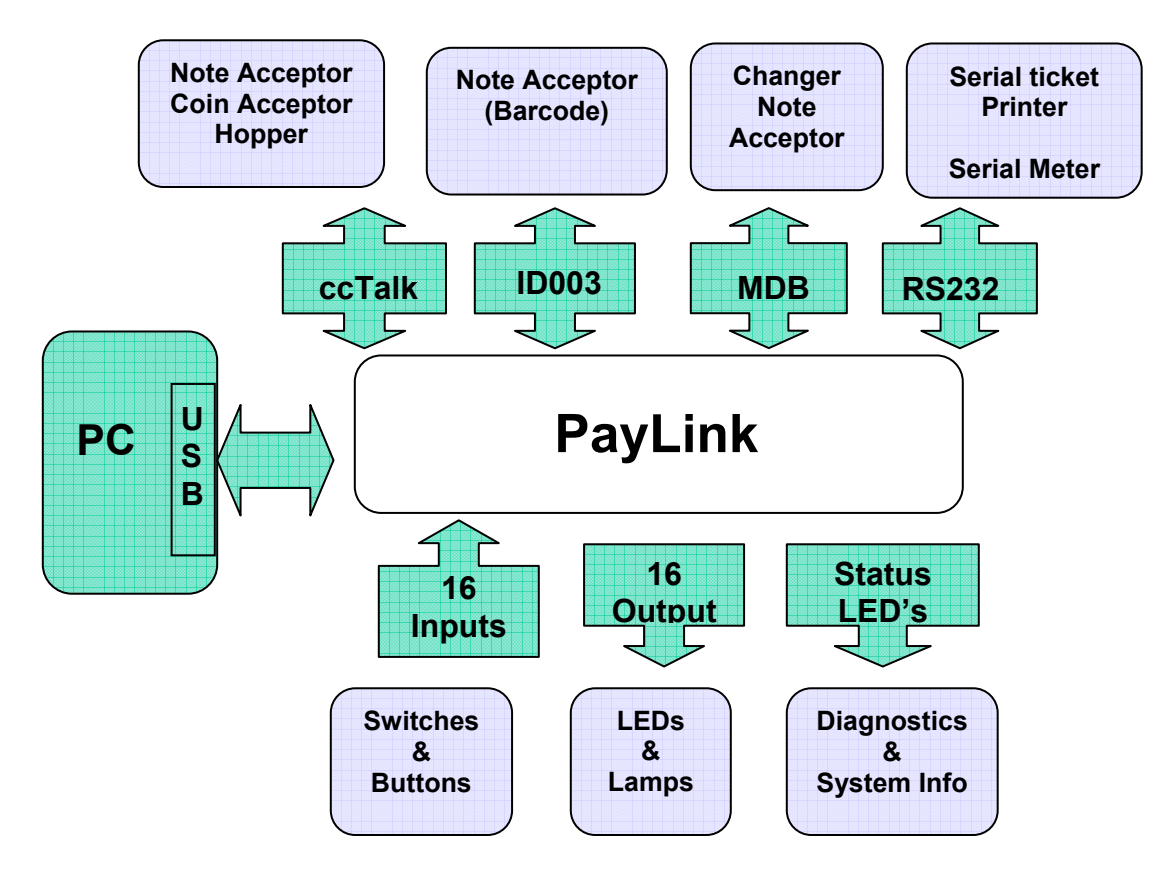

#### 3.2 Connector Overview

Below is an overview of each connector on PayLink.

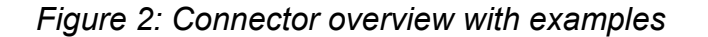

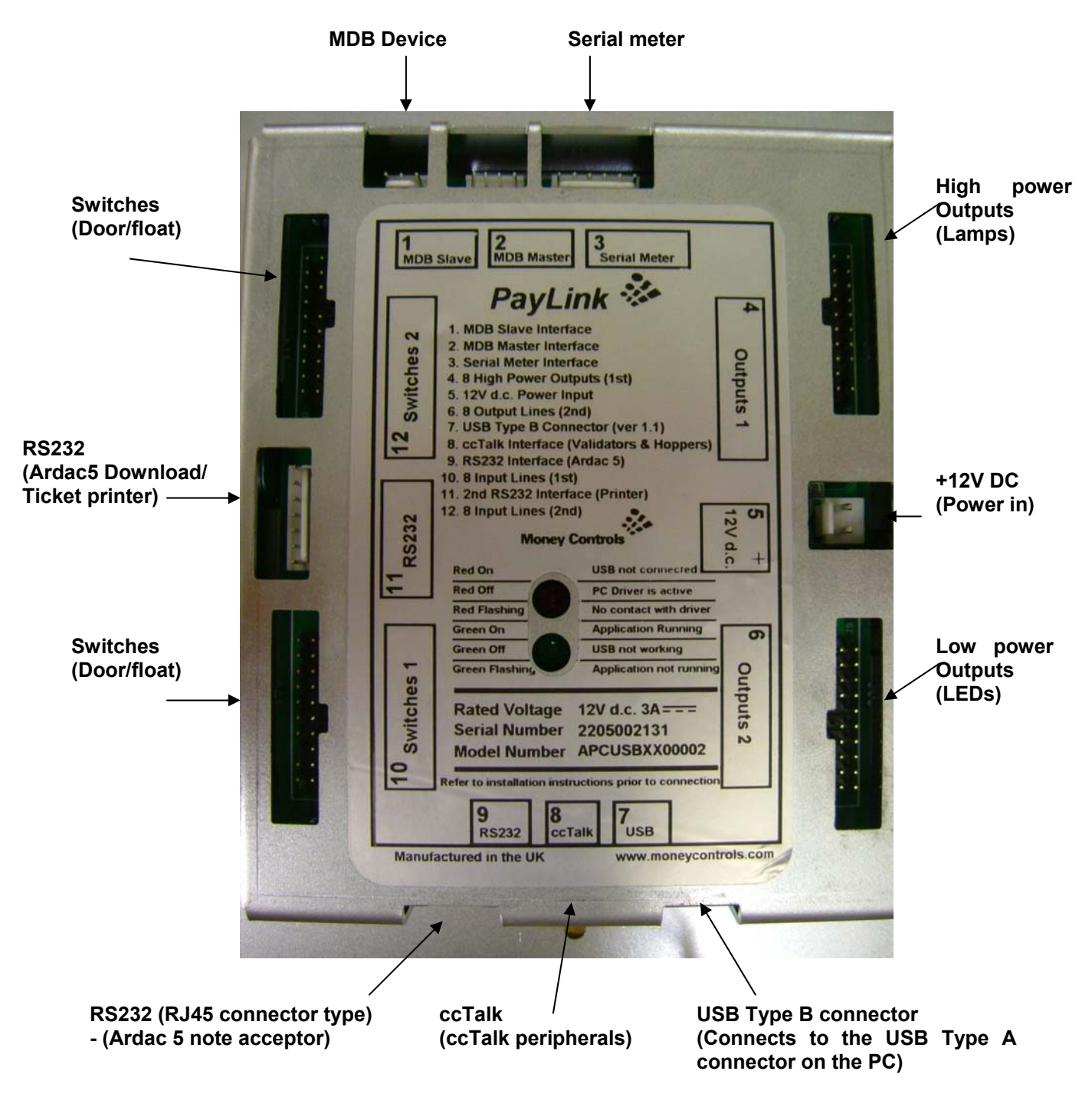

#### 3.3 Mechanical Dimensions

## Figure 3: PayLink mechanical dimensions

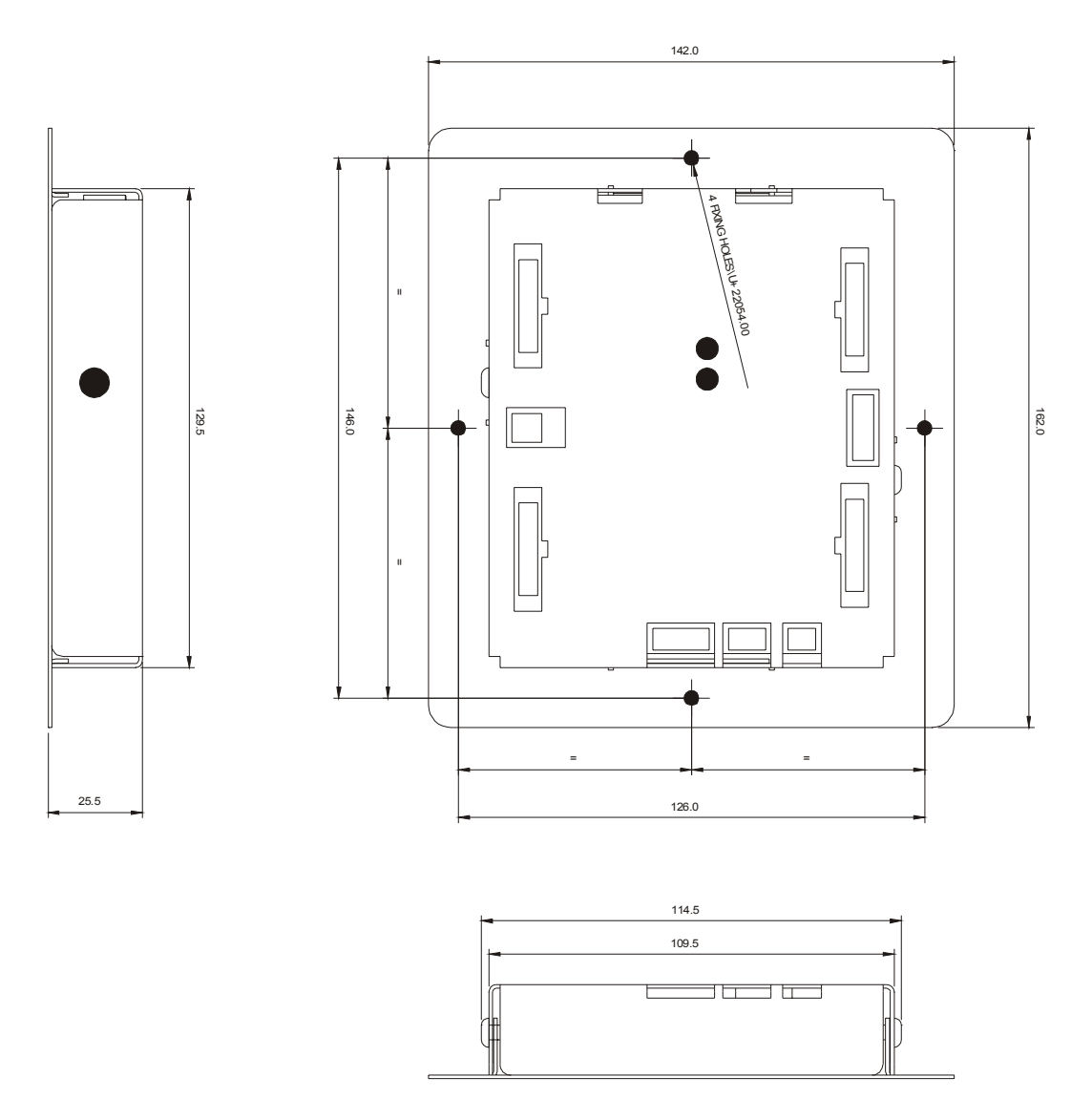

## 3.4 Electrical Specification

### Table 1: Electrical Specification

| Environmental                   |                                                                  |  |
|---------------------------------|------------------------------------------------------------------|--|
| Operating temperature range     | 0°C to 55°C                                                      |  |
| Storage temperature range       | -20°C to 70°C                                                    |  |
| Humidity range                  | Up to 75% RH non-condensing                                      |  |
|                                 |                                                                  |  |
| Electrical - General            |                                                                  |  |
| Voltage range                   | +10.8Vdc to +13.2Vdc (nominal +12Vdc)                            |  |
| Outputs (fuse protected) +12Vdc | 2.5A continuous, 5A peak for 200ms                               |  |
| Outputs (fuse protected) +24Vdc | 2.5A continuous, 5A peak for 200ms                               |  |
| Electrical – I/O Ports          |                                                                  |  |
| 16 inputs                       | Switch inputs 3V3 CMOS thresholds with 3V3 pull-ups, 5mA max.    |  |
| 8 high power outputs            | Open drain up to 300mA, max output 36V. (Inductive or resistive) |  |
| 8 low power outputs             | Open drain up to 30mA, max output 12V (resistive only)           |  |
|                                 |                                                                  |  |
| Communications Interface        | USB Type B interface, V1.1 and above                             |  |
|                                 |                                                                  |  |
| Protocols support               | ccTalk, Ardac 2, ID003, MDB, RS232                               |  |

## 4. Installation

#### 4.1 Hardware installation

**PayLink** connects to the PC via the USB Type A – Type B cable, during the installation process; the LED indicates the current status of **PayLink**.

Table 2: Status LED table

| RED on         | USB not connected (electrical)               |
|----------------|----------------------------------------------|
| RED off        | PC driver is active                          |
| RED flashing   | No contact with PC driver program            |
| GREEN off      | USB not working                              |
| GREEN flashing | Application not running                      |
| GREEN on       | Application running & Peripherals<br>Enabled |

Connect the ccTalk multi drop cable to PayLink

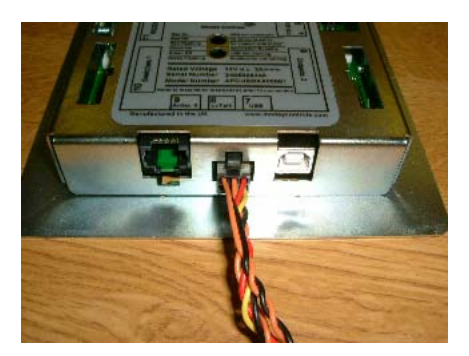

**Please note:** Only one cctalk coin acceptor is supported at once!

Connect the SR5 cable to the ccTalk multidrop cable and SR5.

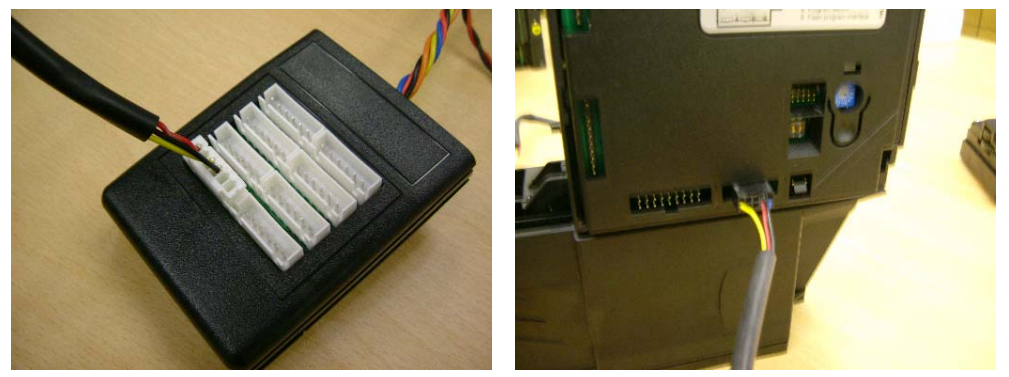

Connect the SR3/Condor Plus cable to the ccTalk multidrop cable and SR3/Condor Plus.

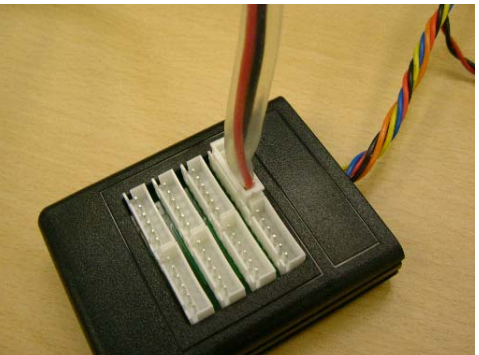

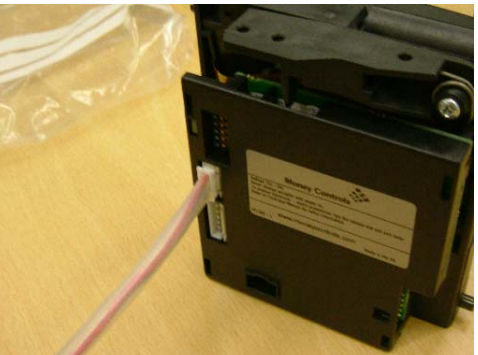

©Money Controls 2006. All rights reserved. Page 15 of 94

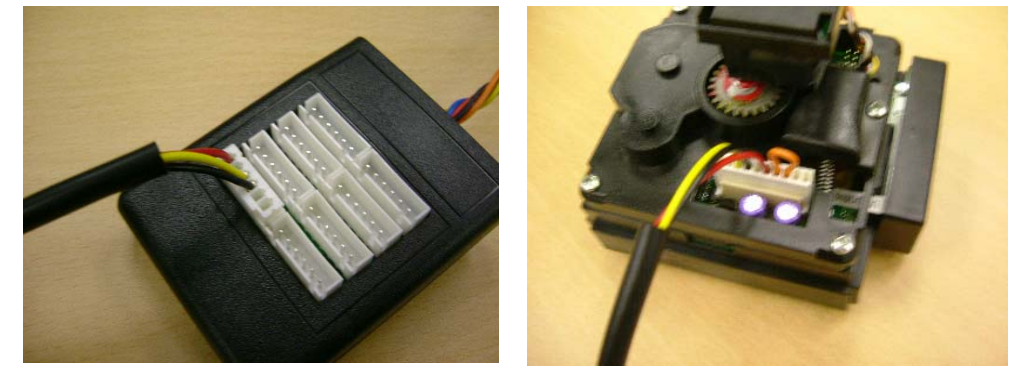

Connect the SCH2 cable to the ccTalk multidrop cable and SCH2.

Connect the SUH cable to the ccTalk multidrop cable and SUH.

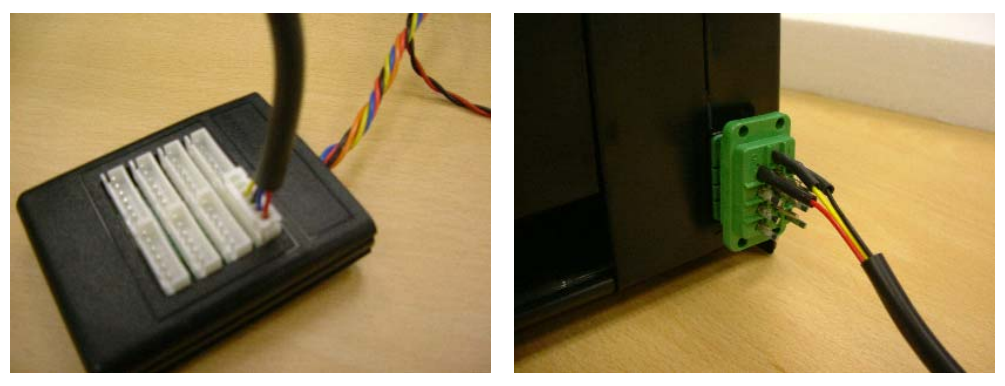

Connect the Lumina cable to the ccTalk multidrop cable and Lumina.

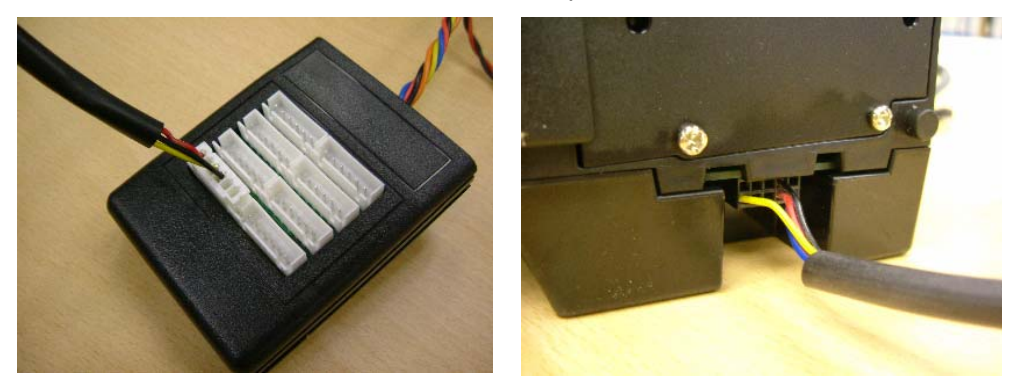

Connect the ccTalk multidrop cable (orange and black) to a +24V dc power supply

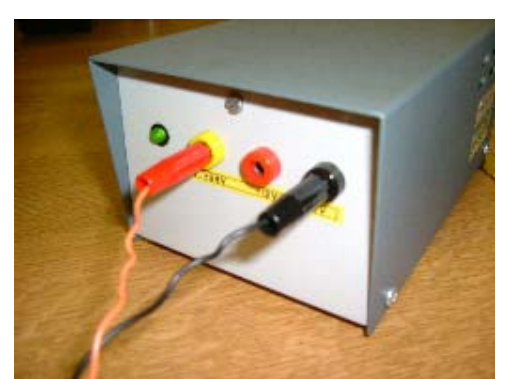

©Money Controls 2006. All rights reserved. Page 16 of 94

Connect the RJ45 cable to the **PayLink** and Ardac 5 (via the RJ45-RS232 adapter).

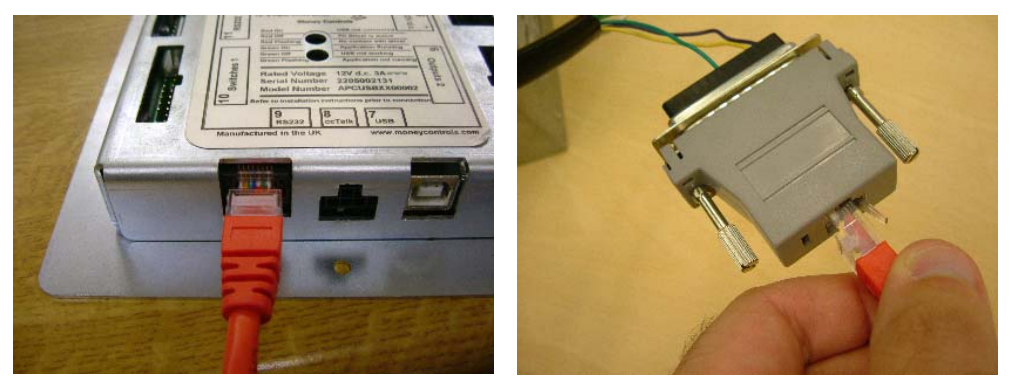

Connect the Ardac 5 power cable to the Ardac 5 and to the multi drop cable.

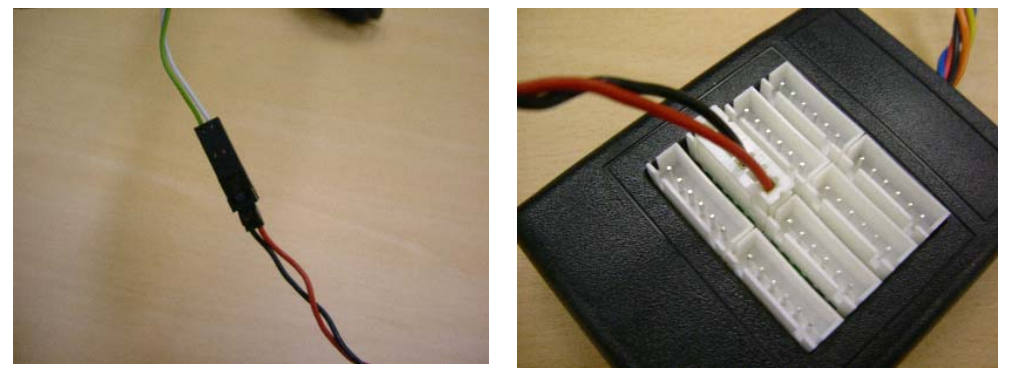

Connect the Serial ticket printer cable to **PayLink** and Serial ticket printer.

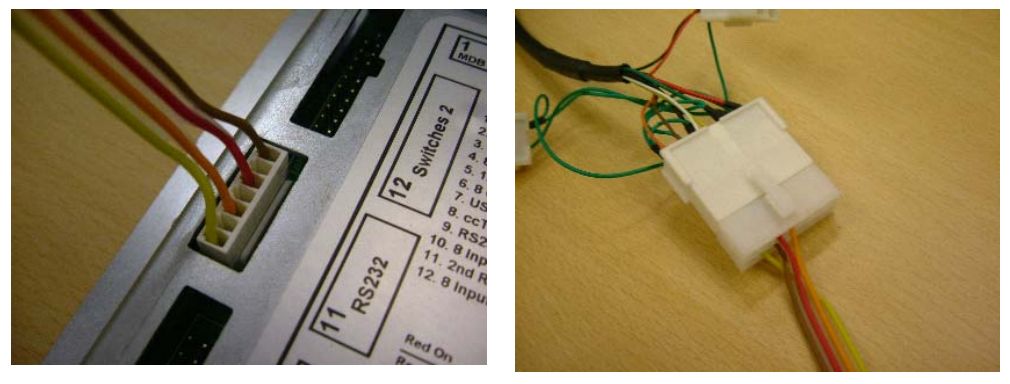

Connect the Serial meter cable to **PayLink** and Serial Meter.

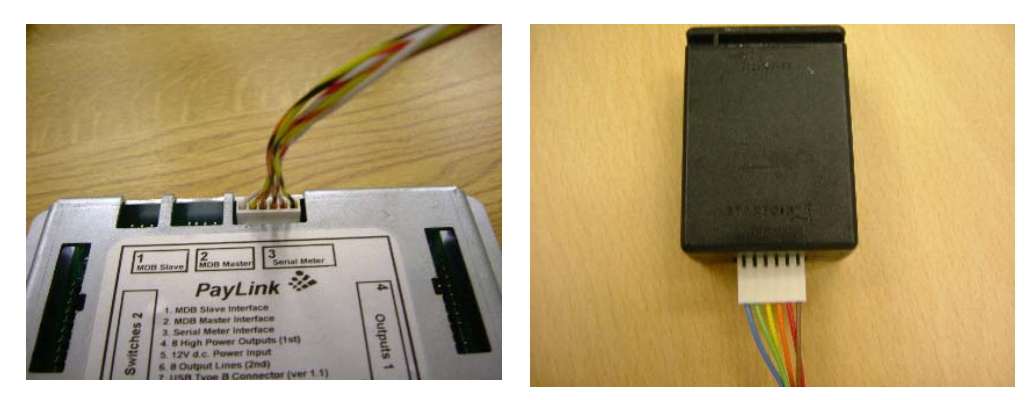

©Money Controls 2006. All rights reserved. Page 17 of 94

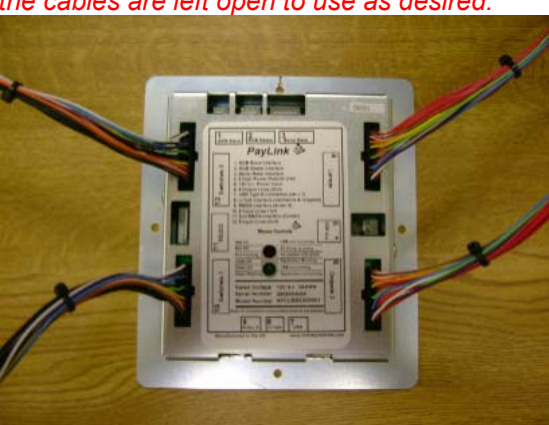

Connect **PayLink** to the 2-pin power cable and to a +12V dc power supply. The status LED will show **RED ON**.

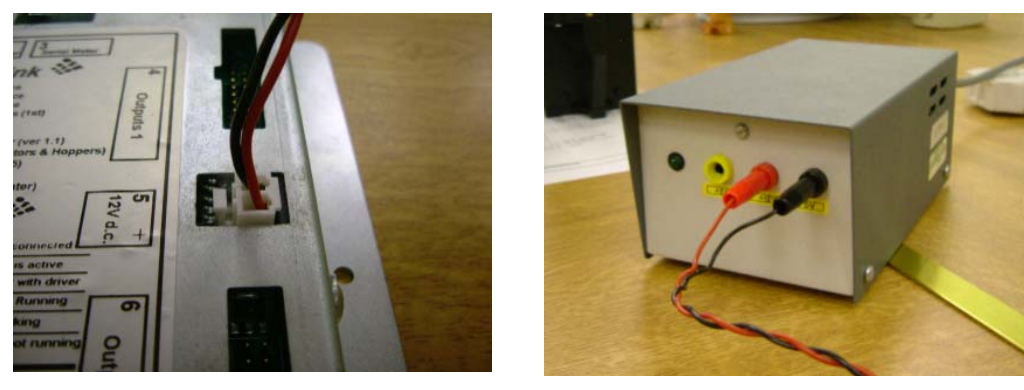

Connect the USB cable to PayLink and to the PC.

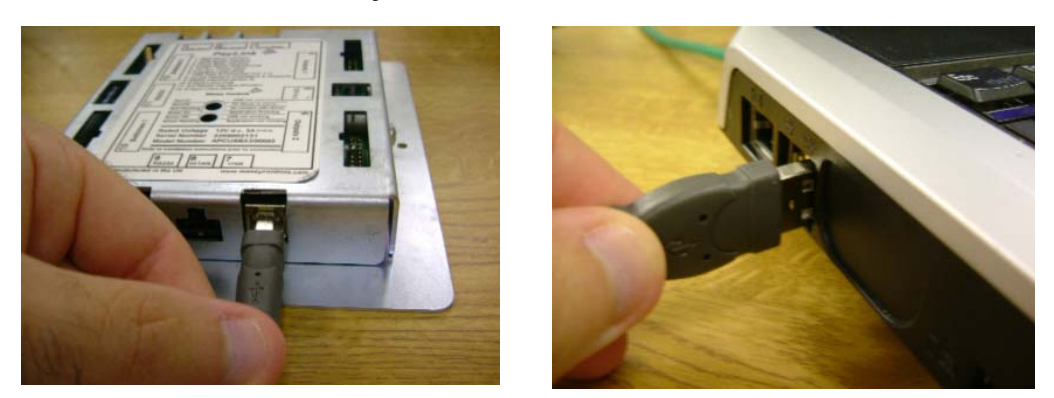

Windows will indicate that a new USB device has been detected and will prompt for the drivers. The following screen will be shown (this begins the software installation).

#### 4.2 Software Installation

**Note:** These instructions are for Windows XP only. Please contact Money Controls for information on installing the software under different operating systems.

| Found New Hardware Wiz                                                                                                    | ard                                                                                                    |   |                                                                                      |
|----------------------------------------------------------------------------------------------------|----------------------------------------------------------------------------------------------------|---|--------------------------------------------------------------------------------------|
|                                                                                                    | Welcome to the Found New Hardware Wizard         This wizard helps you install software for:         AES Genoa USB Hub         If your hardware came with an installation CD or floppy disk, insert it now.         What do you want the wizard to do?         Install the software automatically [Recommendent]         Install from a list or specific location (Advanced)         Click Next to continue.          Back       Next >           |   | Choose <b>Install from a</b><br><b>specific location</b> , then click<br><b>Next</b> |
|                                                                                                    |                                                                                                    |   |                                                                                      |
| Found New Hardware Wiz<br>Please choose your sear                                                                                                    | ch and installation options.                                                                                                    |   |                                                                                      |
| <ul> <li>earch for the best diffusion</li> <li>Use the check boxes paths and removable r</li> <li>Search removal</li> <li>Include this loca</li> <li>C: Documents</li> <li>Don't search. I will che choose this option to a the driver you choose</li> </ul> | iver in these locations.<br>below to limit or expand the default search, which includes local<br>media. The best driver found will be installed<br>ble media (floppy, CD-ROM)<br>ation in the search:<br>and Settings\My Documents\PayLink 	 Browse<br>oose the driver to install.<br>select the device driver from a list. Windows does not guarantee that<br>will be the best match for your hardware.<br>< Back Next > Cancel                  | 7 | Choose Search for the best<br>driver in these locations<br>then click Next           |
|                                                                                                    |                                                                                                    |   |                                                                                      |
| Hardware Installation The software Money Hand has not passe with Window: Continuing or destabili either imme recommend contact the passed Wir                                                                                                    | you are installing for this hardware:<br>ling Equipment Interface<br>ed Windows Logo testing to verify its compatibility<br>s XP. ( <u>Tell me why this testing is important.</u> )<br>your installation of this software may impair<br>ze the correct operation of your system<br>ediately or in the future. Microsoft strongly<br>is that you stop this installation now and<br>e hardware vendor for software that has<br>indows Logo testing. |   | If this screen appears, click                                                        |
|                                                                                                    |                                                                                                    |   |                                                                                      |

©Money Controls 2006. All rights reserved. Page 19 of 94

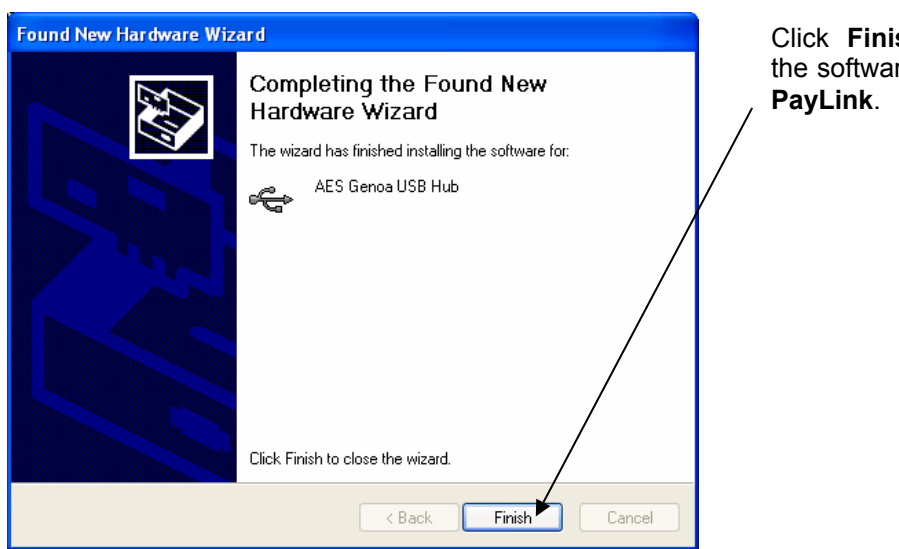

Click **Finish** to complete the software installation for **PayLink**.

To complete the software installation. Take the following step:

## In the PayLink Distribution CD there is a file called *Aesimhei.dll* – copy this to C:\Windows\System32\

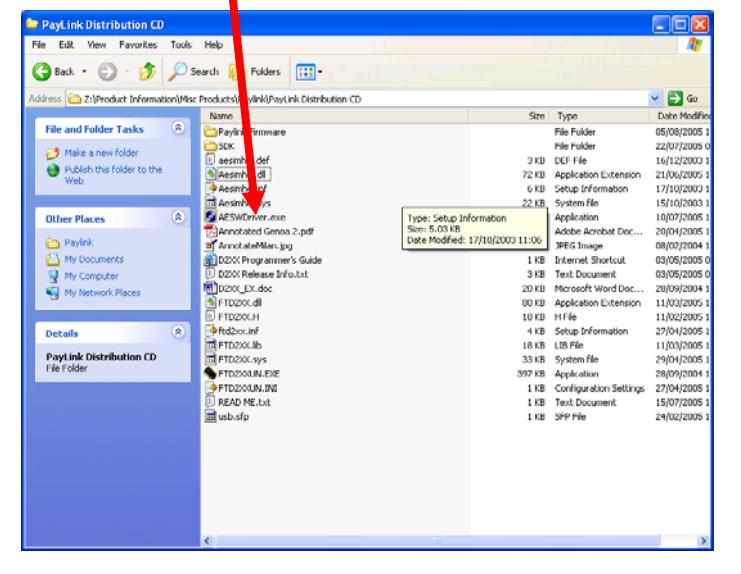

**Please note:** If this step is not performed, **PayLink** will not function correctly.

Note: At this point, in order to test PayLink. Refer to Section 7 Using PayLink

## 5. Interface

#### 5.1 Power interface

Figure 4: PayLink power interface

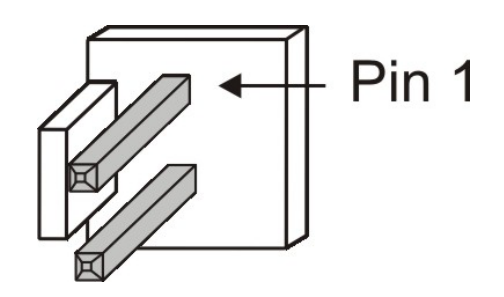

| Pin | Function |
|-----|----------|
| 1   | GND      |
| 2   | +12V dc  |

#### 5.2 ccTalk interface

Figure 5: PayLink cctalk interface

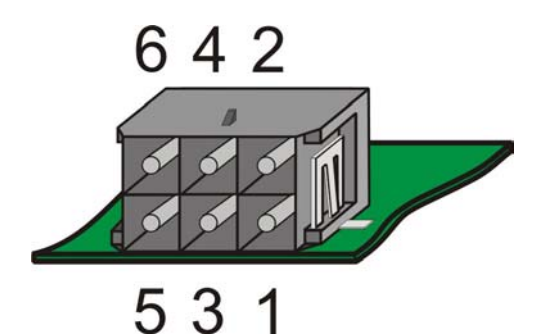

| Pin | Function           | Pin | Function |
|-----|--------------------|-----|----------|
| 1   | ccTalk data line   | 4   | +24V Out |
| 2   | +12V Out           | 5   | 0V In    |
| 3   | Serial Select / 0V | 6   | +24V In  |

#### **IMPORTANT INFORMATION**

- +12V Out is the supply which is provided to PayLink on the 2 pin connector via a polyfuse for protection.
- +24V In must be provided by the host machine (in the PayLink development kit, this is shown by orange and black power cables) and is passed through a polyfuse for protection, this becomes +24V Out.
- Under no circumstances can any more than 2.5A drawn through the card.
- Under no circumstances should PayLink be 'hot swapped'

| Figure 6: Lumina / S | SR5 ccTalk interface |
|----------------------|----------------------|
|----------------------|----------------------|

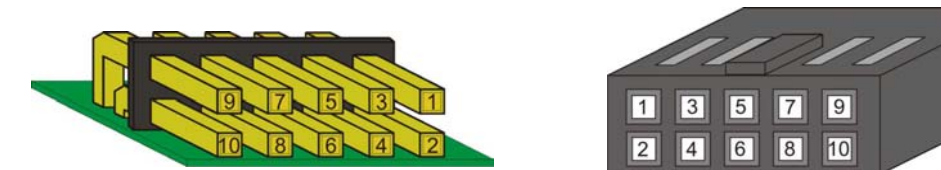

| Pin       | Description      | Pin    | Desc     | ription            |
|-----------|------------------|--------|----------|--------------------|
| 1         | ccTalk data line | Lumina |          | <b>SDE</b>         |
| 2,3,4,5,6 | Not Used         |        | Lumma    | JKJ                |
| 7         | 12V              | 9      | Not Used | cctalk select line |
| 8         | 0V               | 10     | Not      | Jsed               |

Figure 7: SR3/Condor Plus ccTalk interface

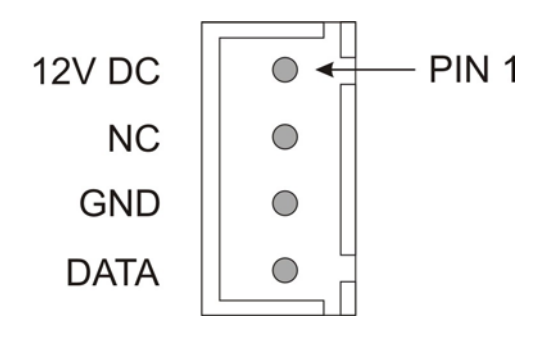

Figure 8: SCH2 ccTalk interface

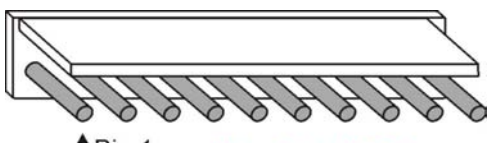

Pin 1 Note:- This is NOT the conventional position of pin 1.

| Pin | Function               | Pin | Function         |
|-----|------------------------|-----|------------------|
| 1   | Address select 3 - MSB | 6,7 | 0V               |
| 2   | Address select 2       | 8   | ccTalk data line |
| 3   | Address select 1 - LSB | 9   | N/C              |
| 4,5 | +Vs                    | 10  | /RESET           |

The address selection process is covered in <u>Section 6.3</u>.

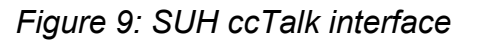

#### View of Base plate Connector from Rear

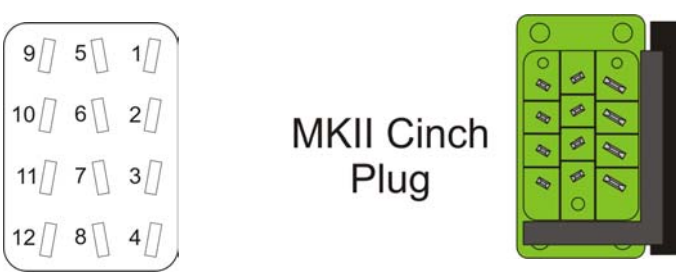

| Pin | Function               | Pin   | Function               |
|-----|------------------------|-------|------------------------|
| 1   | 0V                     | 8     | Address Select 2       |
| 2,3 | N.C.                   | 9     | +Vs                    |
| 4   | Address Select 1 - LSB | 10,11 | N.C.                   |
| 5   | ccTalk data line       | 12    | Address Select 3 - MSB |
| 6,7 | N.C.                   |       |                        |

The address selection process is covered in section 6.3

## 5.3 ID003/Ardac 2 interface

Figure 10: PayLink - ID003/Ardac 2 interface

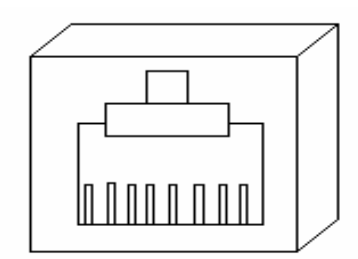

87654321

| Pin (PayLink) | Function         |
|---------------|------------------|
| 3             | Rx (Green/White) |
| 4             | TX (Blue)        |
| 2             | GND (Orange)     |

Figure 11: Ardac 5 - ID003/Ardac 2 interface

| Pin (Ardac5) | Function    |
|--------------|-------------|
| 2            | Rx (Violet) |
| 3            | TX (Yellow) |
| 7            | GND (Green) |

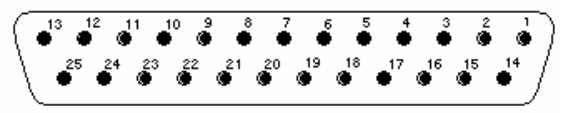

Ardac 5 25 Way D-type (Female) Connector Important: This view is from the mating side

#### 5.4 Auxiliary input/output interface

Figure 12: Connector 4 – High power outputs

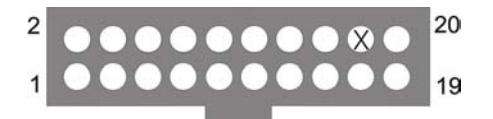

| +12V | +12V | N/C | +12V | +12V | +12V | +12V | +12V | Key | +12V |
|------|------|-----|------|------|------|------|------|-----|------|
| 0    | 1    | 2   | 3    | N/C  | 4    | N/C  | 5    | 6   | 7    |

Figure 13: Connector 6 – Low power outputs

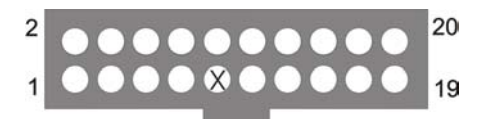

| +12V | +12V | N/C | +12V | +12V | +12V | +12V | +12V | N/C | +12V |
|------|------|-----|------|------|------|------|------|-----|------|
| 8    | 9    | 10  | 11   | Key  | 12   | N/C  | 13   | 14  | 15   |

Figure 14: Connector 10 – Switches / Inputs

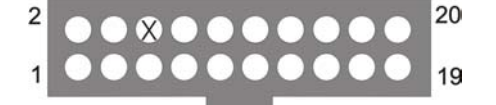

| 0V | 0V | Key | 0V | 0V  | 0V | 0V  | 0V | N/C | 0V |
|----|----|-----|----|-----|----|-----|----|-----|----|
| 0  | 1  | 2   | 3  | N/C | 4  | N/C | 5  | 6   | 7  |

Figure 15: Connector 12 – Switches / Inputs

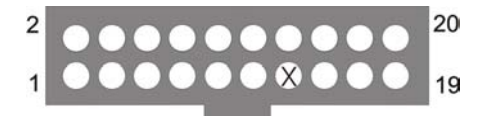

| 0V | 0V | N/C | 0V | 0V  | 0V | 0V  | 0V | N/C | 0V |
|----|----|-----|----|-----|----|-----|----|-----|----|
| 8  | 9  | 10  | 11 | N/C | 12 | Key | 13 | 14  | 15 |

©Money Controls 2006. All rights reserved. Page 24 of 94

| Pin | Conn 4   | Conn 6    | Conn 10 | Conn 12  |
|-----|----------|-----------|---------|----------|
| 1   | Output 0 | Output 8  | Input 0 | Input 8  |
| 2   | +12V     | +12V      | 0V      | 0V       |
| 3   | Output 1 | Output 9  | Input 1 | Input 9  |
| 4   | +12V     | +12V      | 0V      | 0V       |
| 5   | Output 2 | Output 10 | Input 2 | Input 10 |
| 6   | N/C      | N/C       | KEYWAY  | N/C      |
| 7   | Output 3 | Output 11 | Input 3 | Input 11 |
| 8   | +12V     | +12V      | 0V      | 0V       |
| 9   | N/C      | KEYWAY    | N/C     | N/C      |
| 10  | +12V     | +12V      | 0V      | 0V       |
| 11  | Output 4 | Output 12 | Input 4 | Input 12 |
| 12  | +12V     | +12V      | 0V      | 0V       |
| 13  | N/C      | N/C       | N/C     | KEYWAY   |
| 14  | +12V     | +12V      | 0V      | 0V       |
| 15  | Output 5 | Output 13 | Input 5 | Input 13 |
| 16  | +12V     | +12V      | 0V      | 0V       |
| 17  | Output 6 | Output 14 | Input 6 | Input 14 |
| 18  | KEYWAY   | N/C       | N/C     | N/C      |
| 19  | Output 7 | Output 15 | Input 7 | Input 15 |
| 20  | +12V     | +12V      | 0V      | 0V       |

#### Table 3: I/O Interface

### 5.5 Serial printer interface

Figure 16: PayLink – RS232 Serial Printer Interface

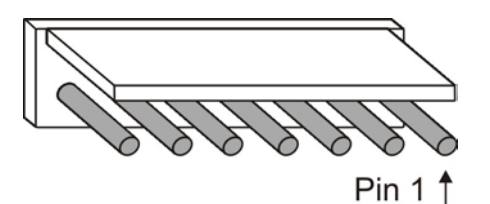

| Pin - PayLink | Function          | Pin – Serial Printer |
|---------------|-------------------|----------------------|
| 1             | +24V DC           | 5                    |
| 3             | TX (from PayLink) | 11                   |
| 5             | RX (to PayLink)   | 12                   |
| 7             | GND               | 6                    |

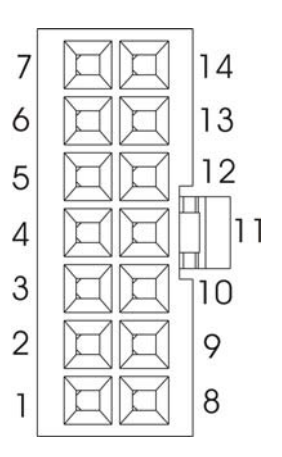

### 5.6 Serial meter interface

Figure 17: PayLink serial meter interface

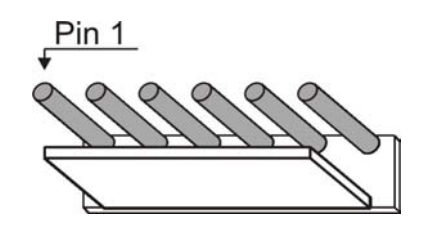

This is a 1 to 1 connection between **PayLink** and the Serial meter.

| Pin<br>(Meter) | Function        | Pin<br>(Meter) | Function    |
|----------------|-----------------|----------------|-------------|
| 1              | SPI Data Output | 4              | SEC Reset   |
| 2              | SPI Clock Input | 5              | +12V Supply |
| 3              | SPI Data Input  | 6              | 0V Supply   |

### 5.7 MDB Device interface

Figure 18: MDB Slave interface

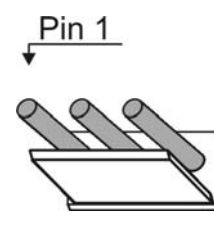

| Pin (PayLink) | Function          | Pin (MDB) |
|---------------|-------------------|-----------|
| 1             | Rx (to PayLink)   | 5         |
| 2             | TX (from PayLink) | 4         |
| 3             | Signal GND        | 6         |
|               | 0V DC             | 2         |
|               | +V DC             | 1         |

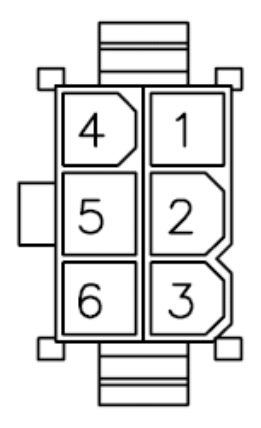

Note: The *MDB Master interface* is currently not supported and can be used for special projects only. Please contact Money Controls if you would like further information.

#### 5.8 Connector details

Full drawings and connector details are provided within the \PayLink\PayLink Looms section of the CD.

| Name 🔺                        | Size   | Туре              | Date Modified    |
|-------------------------------|--------|-------------------|------------------|
| Ardac 5 Power wmh609.pdf      | 222 KB | Adobe Acrobat 7.0 | 19/08/2005 09:26 |
| 🔁 ccTalk Multi wmh610.pdf     | 345 KB | Adobe Acrobat 7.0 | 19/08/2005 09:26 |
| 🔁 ccTalk SCH2 wmh615.pdf      | 189 KB | Adobe Acrobat 7.0 | 19/08/2005 09:26 |
| 🔁 ccTalk SUH wmh611.pdf       | 190 KB | Adobe Acrobat 7.0 | 19/08/2005 09:26 |
| 🔁 Input 1 wmh619.pdf          | 279 KB | Adobe Acrobat 7.0 | 19/08/2005 09:26 |
| 🔁 Input 2 wmh620.pdf          | 279 KB | Adobe Acrobat 7.0 | 19/08/2005 09:26 |
| 🛃 MDB WMH645.pdf              | 69 KB  | Adobe Acrobat 7.0 | 04/04/2006 14:00 |
| 🔁 Output 1 wmh621.pdf         | 275 KB | Adobe Acrobat 7.0 | 19/08/2005 09:26 |
| 🔁 Output 2 wmh622.pdf         | 275 KB | Adobe Acrobat 7.0 | 19/08/2005 09:26 |
| 🔁 PayLink Power wmh618.pdf    | 216 KB | Adobe Acrobat 7.0 | 19/08/2005 09:26 |
| 🔁 RJ45-25D wmh614.pdf         | 321 KB | Adobe Acrobat 7.0 | 19/08/2005 09:26 |
| 🔁 RJ45 Cable wmh616.pdf       | 261 KB | Adobe Acrobat 7.0 | 19/08/2005 09:26 |
| 🔁 SEC Meter wmh617.pdf        | 248 KB | Adobe Acrobat 7.0 | 19/08/2005 09:26 |
| 🔁 Ticket Printer wmh612R2.pdf | 79 KB  | Adobe Acrobat 7.0 | 14/02/2006 10:38 |
| 🔁 USB A-B wmh613.pdf          | 255 KB | Adobe Acrobat 7.0 | 19/08/2005 09:26 |
|                               |        |                   |                  |

## 6. Peripheral Features/Support

#### 6.1 SR3/Condor Plus/SR5/SR5i

- > At present, only one coin acceptor, at address 2, is supported.
- > A complex system of routing is provided, which supports the diversion of coins.
- > Both individual coins and the entire unit can be easily inhibited.
- > The automatic retrieval from the unit of the value of each coin is supported.

#### 6.2 Lumina

> At present, only one note acceptor, at address 40, is supported.

> **PayLink** fully supports the ccTalk encryption scheme needed to communicate with Lumina.

- > Both individual notes and the entire unit can be easily inhibited.
- > The automatic retrieval from the unit of the value of each note is supported.

 $\succ$  The default Lumina 6-digit security code is 123456. To use a Lumina with a different security code an application is provided. Luminaserial.exe is found in the following directory

PayLink\SDK

Run LuminaSerial.exe – the following screen will be shown:

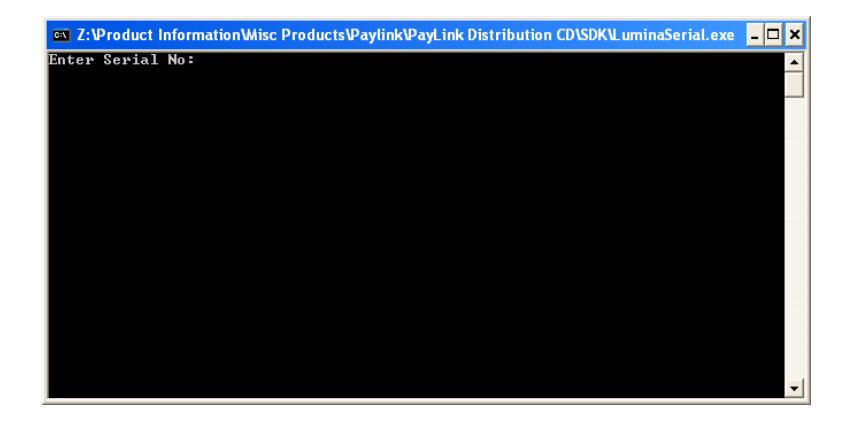

Enter the Lumina 6-digit security code (found on a label on the top of Lumina) and click **Enter**. This will close the application. **PayLink** will now work with the code specified. To change to a different code, run LuminaSerial.exe again to change the code.

#### 6.3 ccTalk hoppers

> Currently, 8 Hoppers, at addresses 3 to 10, are supported and the pre-set values are linked to the cctalk address (shown below).

> The below hoppers values have been implemented from PayLink firmware version 4-1-9-6 and above.

> The hopper addresses is selected by hardwiring the connector.

#### Table 4: Hopper address Wiring & Coin Values

| X = Connect to +Vs (Pins 4 or 5) |                             |                             | ccTalk Address | Coin  |
|----------------------------------|-----------------------------|-----------------------------|----------------|-------|
| Address select 3<br>(Pin 1)      | Address select 2<br>(Pin 2) | Address select 1<br>(Pin 3) |                | Value |
|                                  |                             |                             | 3              | 100   |
|                                  |                             | X                           | 4              | 50    |
|                                  | X                           |                             | 5              | 25    |
|                                  | X                           | X                           | 6              | 20    |
| X                                |                             |                             | 7              | 10    |
| X                                |                             | X                           | 8              | 5     |
| X                                | X                           |                             | 9              | 200   |
| X                                | X                           | X                           | 10             | 1     |

> It is recommend to use only use 24V hoppers.

> 12V SCH2 hoppers can be used, but you must not power via **PayLink**, as the current consumption will be too high. Under no circumstances can any more than 2.5A drawn through the card.

Hopper level sense is supported in PayLink firmware version 3-1-10-1 and above. See section 7.2 Demo.exe & 11.22 DispenserBlock for information.

> Hopper 'power fail' is supported in PayLink firmware version 3-1-10-1 and above. See section  $\frac{11.15 \text{ Hopper Power Fail support. } (1.10.x)}{11.15 \text{ Hopper Power Fail support. } (1.10.x)}$  for information.

#### 6.4 Ardac 5

> Paylink supports either ID003 or Ardac 2 protocol but not both. In order to convert from Ardac 2 protocol to the ID003 protocol (and vice versa), the necessary firmware needs to be programmed into Paylink. Refer to section <u>7.4 Upgrading PayLink</u> firmware for information on how to do this.

> Must be powered at 24V as the current consumption at 12V will be too high. Under no circumstances can any more than 2.5A drawn through the card.

> Both individual notes and the entire unit can be easily inhibited.

> The automatic retrieval from the unit of the value of each note is supported.

#### 6.5 Serial ticket printer

> The printer needs to be preloaded with a template.

> Currently only supports Futurelogic GEN2 ticket printer. Please contact Money Controls Technical Services for details.

#### 6.6 MDB Device

➤ The MDB hardware has always existed on the PayLink PCB. However, the PayLink firmware only supports an MDB Device from version 3-1-10-1 and above.

#### 6.7 Inputs

➢ 16 Individual external switches are supported by the unit, and are easily accessible by the user's application.

> Provision is made for the user's application to easily use switches in two modes:

- 1. Key Press Where a button may be pressed several times and it is important to know how many times
- 2. State Where the switch changes over a long time frame and all the application needs to know is where the switch is at any instant.

#### 6.8 Outputs

 $\succ$  8 Individual external LED's are supported by the unit, and are easily accessible by the user's application.

> 8 high power (lamp) outputs are supported by the unit, and are easily accessible by the user's application.

#### 6.9 Serial meter

> One external meter with an SPI interface corresponding to that defined by Starpoint is supported.

> The **PayLink** board fully supports all 31 of the Starpoint's counters.

> Provision is made to allow the user's application to easily support the BACTA standard for displaying counter values, as well as to implement any other scheme.

> The **PayLink** board continually checks that the meter is operation.

## 7. Using PayLink

This section shows how to run and use various programs, all of which are provided on the **PayLink** distribution CD.

- **AESWDriver.exe** (the PayLink driver)
- MilanDiag.exe (diagnostics program)
- Demo.exe (API example)
- Firmware.exe upgrade program

#### 7.1 AESWDriver.exe

AESWDriver.exe is found in the **PayLink** directory. When the application is run, the following screen will be shown.

You can output to a log file by adding a parameter to AESWDriver start line. This will generate a time stamped log that will show driver and PayLink events. There will be no GUI when this is performed.

| Saturn AES Windowed USB Driver                                                                                                    |              |
|----------------------------------------------------------------------------------------------------|--------------|
| Output from Driver                                                                                                    |              |
| Opening Genoa USB unit<br>OK, ID: Øx0403 Øxde50<br>Description: Genoa USB Hub<br>Manufacturer: Aardvark (AE)<br>Memory Reset<br>USB unit re-started<br>sec<br>USB: PC Link up<br>USB unit re-started<br>DP: Interface memory set up<br>Exec: Task DP App. took 74 msec |              |
| Idle                                                                                                    | Show Traffic |

The contents of this screen should be similar to the one shown above. The status LED on **PayLink** will now **Flash GREEN** to indicate that the driver is working correctly.

Refer to Table 2: Status LED table for information.

This driver **MUST** be run before running the demo software.

#### 7.2 MilanDiag.exe

This is a Diagnostics program, which shows various information about **PayLink**, such as the peripherals, which are connected, the version number of PayLink firmware. Diag.exe is found in the following directory: **PayLink\SDK\** When the application is run, the following screen will be shown:

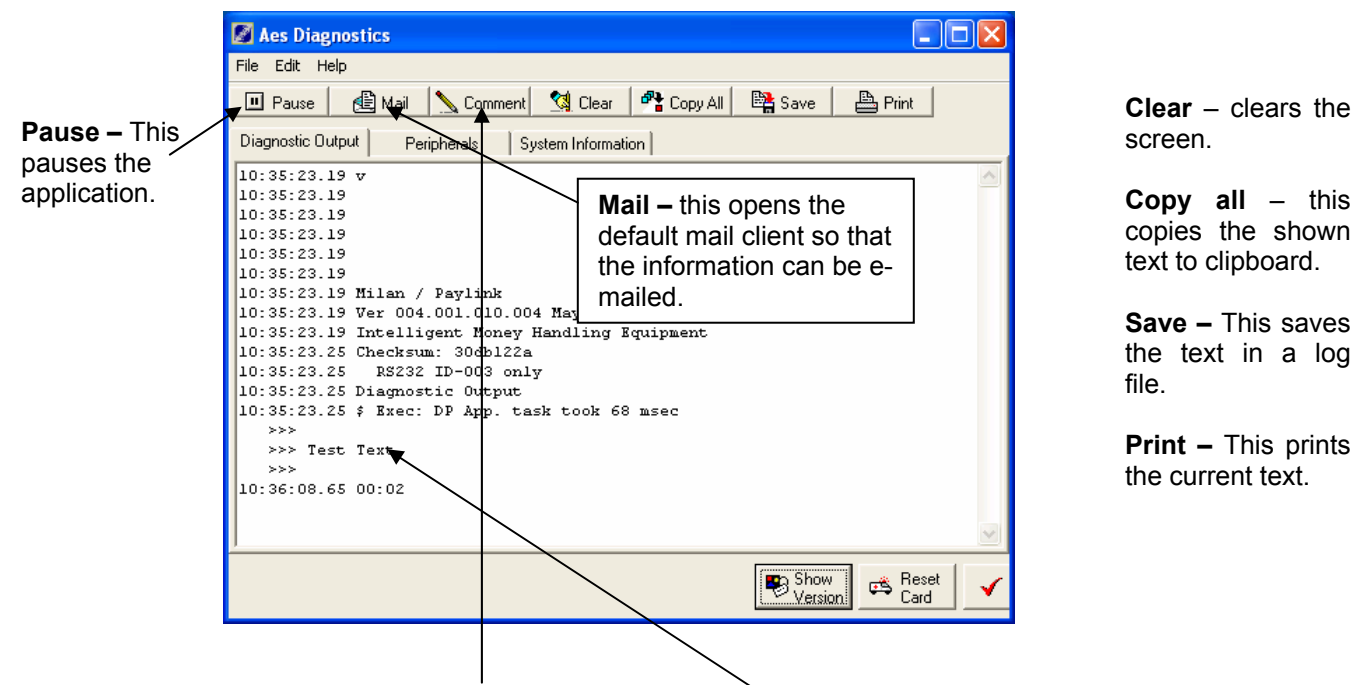

Clicking the **Comment** button, allows a comment to be added, the following screen will appear.

| Cancel |        |
|--------|--------|
|        | Cancel |

A comment will then appear in the diagnostics window.

Clicking on the **Show Version** button will show the following screen.

| Aes Diagnostics                                                                                                    |                                                                                                    |
|----------------------------------------------------------------------------------------------------|----------------------------------------------------------------------------------------------------|
| File Edit Help                                                                                                    |                                                                                                    |
| 🔟 Pause 📔 🖽 Mail 🛛 Comment 🛛 🖄 Clear 🛛 🐴 Copy All 🛛 陰 Save                                                                                                    | e Print                                                                                                    |
| Diagnostic Output Peripherals System Information                                                                                                    |                                                                                                    |
| 10:37:31.85 v<br>10:37:31.85 This is the firmwa<br>10:37:31.85 PayLink.<br>10:37:31.85 This is the firmwa<br>PayLink.<br>10:37:31.85 Milan / Paylink<br>10:37:31.85 Wilan / Paylink<br>10:37:31.85 Ver 004.001.010.004 May 4 2006 14:11:38<br>10:37:31.85 Intelligent Money Handling Equipment | are of                                                                                                    |
| 10:37:31.91 Checksum: 30db122a<br>10:37:31.91 RS232 ID-003 only ◀<br>10:37:31.91 Diagnostic Output<br>10:37:31.91 \$ Exec: DP App. task took 68 msec                                                                                                    | This indicates whether Paylink<br>is programmed with ID003 or<br>Ardac 2 protocol compatible<br>firmware – see section 6.8<br><u>Ardac 5</u> for more info. |
| Sh<br>Ve                                                                                                    | ow Reset Card                                                                                                    |

Click on the **Reset Card** button will show the following screen.

| Check |                                                | Chappe Ver to report Bayl ink |
|-------|------------------------------------------------|-------------------------------|
| ?     | Are you sure you want to reset the Affan Board | Choose fes to reset PayLink.  |

Click on the **Peripherals** tab to see which peripherals are connected.

| Aes Diagnostics     File Edit Help     Pause     Mail     Comment     State     Clear     Pic     Copy All     Save     Print                                                                                                    |                                                                                                    |
|----------------------------------------------------------------------------------------------------|----------------------------------------------------------------------------------------------------|
| Dispensers on the system are:<br>Acceptors on the system are:<br>Acceptor 0: HCL SR5, Default Path 8,<br>Brent count 0, Currency <n>, 16 coins:<br/>Coin 0, Value 50, Count 0, Path 8, Coins 0<br/>Coin 1, Value 100, Count 0, Path 8, Coins 0<br/>Coin 3, Value 1000, Count 0, Path 7, Coins 0<br/>Coin 3, Value 1000, Count 0, Path 1, Coins 0<br/>Coin 4, Value 2000, Count 0, Path 8, Coins 0<br/>Coin 6, Value 0, Count 0, Path 8, Coins 0<br/>Coin 6, Value 0, Count 0, Path 8, Coins 0<br/>Coin 6, Value 0, Count 0, Path 8, Coins 0<br/>Coin 9, Value 0, Count 0, Path 8, Coins 0<br/>Coin 9, Value 0, Count 0, Path 8, Coins 0<br/>Coin 11, Value 0, Count 0, Path 8, Coins 0<br/>Coin 12, Value 0, Count 0, Path 8, Coins 0<br/>Coin 13, Value 0, Count 0, Path 8, Coins 0<br/>Coin 13, Value 0, Count 0, Path 8, Coins 0<br/>Coin 14, Value 0, Count 0, Path 8, Coins 0<br/>Coin 15, Value 0, Count 0, Path 8, Coins 0</n> | This example<br>shows an SR5<br>coin acceptor, and<br>information about<br>the coin paths and<br>values etc. |
| r<br>Show<br>Version<br>Version<br>✓ Done                                                                                                    |                                                                                                    |

Click on the **System Information** tab to display various system information about **PayLink**.

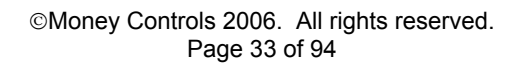

| Aes Diagnostics                                                |                                       |
|----------------------------------------------------------------|---------------------------------------|
| File Edit Help                                                 |                                       |
| 💷 Pause 🛛 🔮 Mail 🛛 📐 Comment 🛛 🗐                               | Clear 🛛 😤 Copy All 🛛 陰 Save 🛛 🚔 Print |
| Diagnostic Output Peripherals System I                         | formation                             |
| AES Intelligent Money Handling Equi                            | pment Interface                       |
| Checking Driver Files:                                         |                                       |
| Found at: C:\WINDOWS\system32\D                                | rivers\FTD2XX.sys                     |
| Timestamp : Fri Apr 29 14:3                                    | 3:42 2005                             |
| Checking DLL:                                                  |                                       |
| Found at: C:\WINDOWS\system32\A<br>Timestamp : Tue Mar 07 18:1 | esIMHBI.dll<br>5:24 2006              |
| Version 1,3,2,2                                                |                                       |
| Details on AES Genoa USB Interface                             | Unit                                  |
| AES Intelligent Money Handling                                 | Equpiment:                            |
| Interface 6, code version 0<br>Device Checked - OK             | 4010a04                               |
|                                                                |                                       |
| Checking Application access through<br>Open successful         | DLL:                                  |
|                                                                |                                       |
| Firmware Release Type: Full                                    |                                       |
| Firmware Code Version: 1.10.4                                  |                                       |
| <u> </u>                                                       | <b>M</b>                              |
|                                                                | Show Reset Card                       |

Click **Done** to close the Diagnostics application.

#### 7.3 Demo.exe

This is an API example, which also doubles up as a quick and easy way to test/demo **PayLink** before the software writing can begin. The application is called Demo.exe and is in the following location: **PayLink\SDK**\

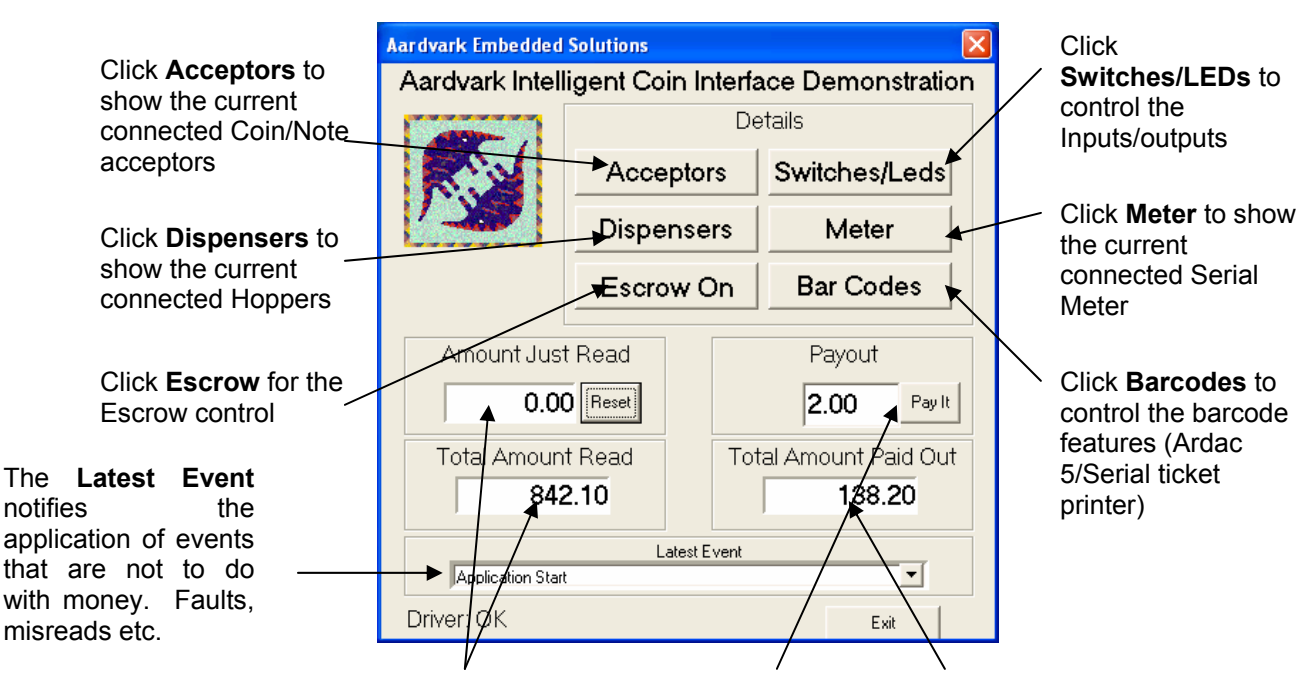

Coins and notes entered into the peripherals will be displayed in the **Amount Just Read** box. The **Total Amount Read** box is the amount read over the lifetime of the PayLink The **Payout** box shows the value to be paid out. Click the **Pay It** button to pay out the desired value. **Paylink** will decide how to pay out the value depending on which value hoppers are connected. The **Total Amount Paid Out** shows the amount paid over the lifetime of the PayLink

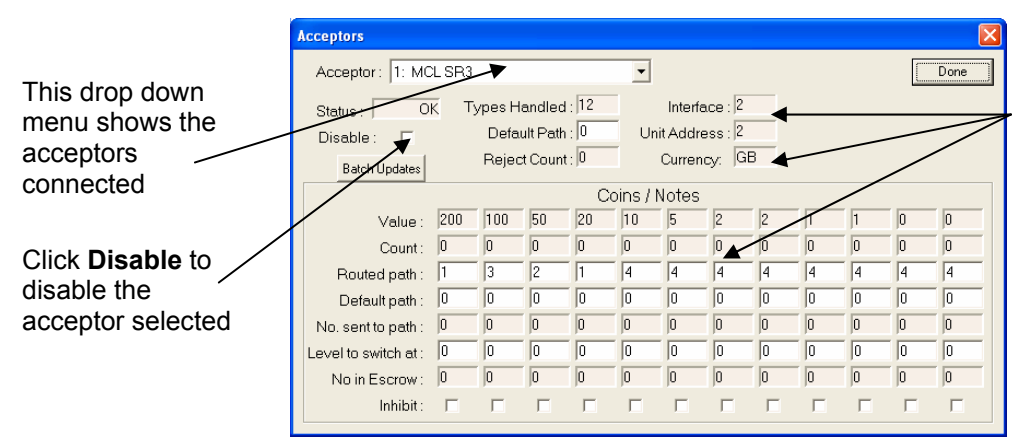

Various information about the selected acceptor such as currency, coins programmed etc

Click **Done** to return to the front screen.

| 🖉 Dispensers              |             |              |                   |            |                   |           |   |
|---------------------------|-------------|--------------|-------------------|------------|-------------------|-----------|---|
| MCL Serial Compact Hopper | Value<br>50 | Address<br>4 | s Coins Pai<br>69 | d Contents | Status<br>Idle OK | Inhibit 🔷 | ◄ |
|                           |             |              |                   |            |                   | Done      |   |

Click on the **Dispensers** button and this screen will be shown. Various information about the connected **Dispensers** is shown.

| Switches & LEDs       Switch       Led                             | Click on the Switches/LEDs<br>button to see the following<br>screen.                        |
|--------------------------------------------------------------------|---------------------------------------------------------------------------------------------|
|                                                                    | <ul> <li>Click on the Led buttons to<br/>drive the LED output.</li> </ul>                   |
| 6<br>7<br>8<br>9<br>10<br>11<br>11<br>12<br>13<br>14<br>15<br>Done | <ul> <li>The switch box will light<br/>when the switch inputs are<br/>activated.</li> </ul> |
| R                                                                  |                                                                                             |

📓 Meter Click on the Meter button to show Metering this screen. The counter can be incremented using the Increment Meter: 050712FB Status: OK Counter button. Current Counter Increment Counter \* 1 By 2 --80 Just Counter REFILL C Show Caption ٠ 1 • Done

Click on the **Barcodes** button to show the following screen.

| Bar Code System           Bar Code System           Ticket held in escrow           003561564803337798           Return Ticket           Last Ticket Stacked         Count | When a barcode is inserted, the<br>number will be shown here. Click<br>Accept ticket or Return ticket to<br>proceed. |
|----------------------------------------------------------------------------------------------------|----------------------------------------------------------------------------------------------------|
| 475962575587710231 1                                                                                                    |                                                                                                    |
| Amount in words:<br>Fifty Five pounds and no pence                                                                                                    | The barcodes screen can be exited using the <b>Bar Codes Off</b> button                                              |
| Numeric amount         Date:         Time:         Machine:           \$55.00         02/03/05         23:59:59         123456                                             | /                                                                                                    |
| Barcode value: 123456789012345678 Print Ticket                                                                                                    |                                                                                                    |
| Bar Codes Of                                                                                                    |                                                                                                    |

©Money Controls 2006. All rights reserved. Page 36 of 94

#### 7.4 **Upgrading PayLink firmware**

PayLink has an on board flash device, which can be reprogrammed using a small application through the USB link. The application is found in the following directory PayLink\PayLink Firmware\

The following parameters can be added to the file name to provide enhanced functionality.

/Force - will automatically re-program the PayLink even if the images match.

/Check - will cause the loader to exit without showing an window if the PayLink firmware matches, and has no errors.

/Nogui - will never display anything on the screen and will report progress to stdout or a console window if either are available.

| AES Programmin                              | ng Utility |           |                |         |
|---------------------------------------------|------------|-----------|----------------|---------|
| Currently Loaded: Version:                  |            | 1.9.8     | Status: Full I | Release |
|                                             | Compiled:  | on Mar 8: | 2006 at 11:44: | 44      |
| This Image:                                 | Version:   | 1.10.4    | Status: Full I | Release |
|                                             | Compiled:  | on May 4  | 2006 at 14:11  | :38     |
| 112 blocks out of 1194 programmed Configure |            |           |                |         |

Once complete, the **AES Programming Utility** will self terminate.

While running a "Configure" button is accessible. This can be used to access advanced features.

|                                                                                                    | AES Programming Utility                                                                                                    |  |  |  |
|----------------------------------------------------------------------------------------------------|----------------------------------------------------------------------------------------------------|--|--|--|
|                                                                                                    | Currently Loaded: Version: 1.9.8 Status: Full Release                                                                                                    |  |  |  |
|                                                                                                    | Compiled: on Mar 8 2006 at 11:44:44                                                                                                    |  |  |  |
|                                                                                                    | This Image: Version: 1.10.4 Status: Full Release                                                                                                    |  |  |  |
|                                                                                                    | Compiled: on May 4 2006 at 14:11:38                                                                                                    |  |  |  |
| <i>"Startup Configuration"</i><br>provides the ability to "Set"<br>and "Clear" an entry in the<br>Windows registry that will<br>silently run this copy of the<br>programming utility at<br>system Startup. | 750 blocks out of 1194 programmed         Startup Configuration       Program Card         Startup Check:       None         Set       This facility allows you to set an automatic check at startup to ensure that the AES IMHEI card is running the correct version of the firmware. |  |  |  |